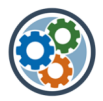

## Genehmiger im MS-Portal verwalten

Ausgangslage: Ich will im MS-Portal neue Genehmiger eintragen und/oder Genehmiger entfernen.

#### A) Genehmiger in der SharePoint-Gruppe «Genehmiger» verwalten

- 1. «Websiteberechtigungen «aufrufen
- 2. «Einstellungen für erweiterte Berechtigungen» aufrufen
- 3. Gruppe «Genehmiger» öffnen
- 4. Menü «Neu» => «Benutzer hinzufügen» aufrufen
- 5. Neuen/weiteren Genehmiger hinzufügen
- 6. Bestehenden Genehmiger entfernen

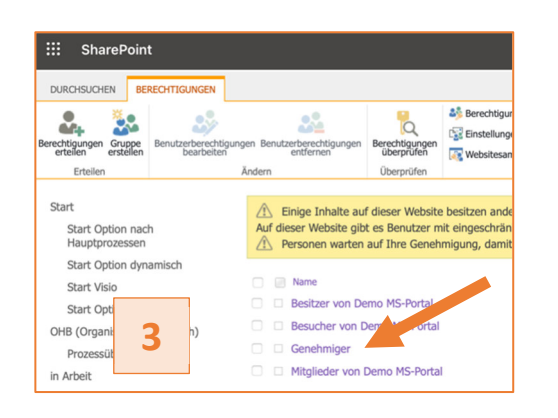

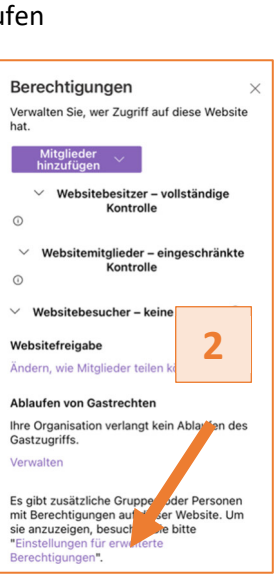

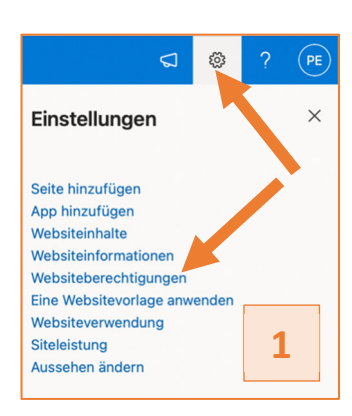

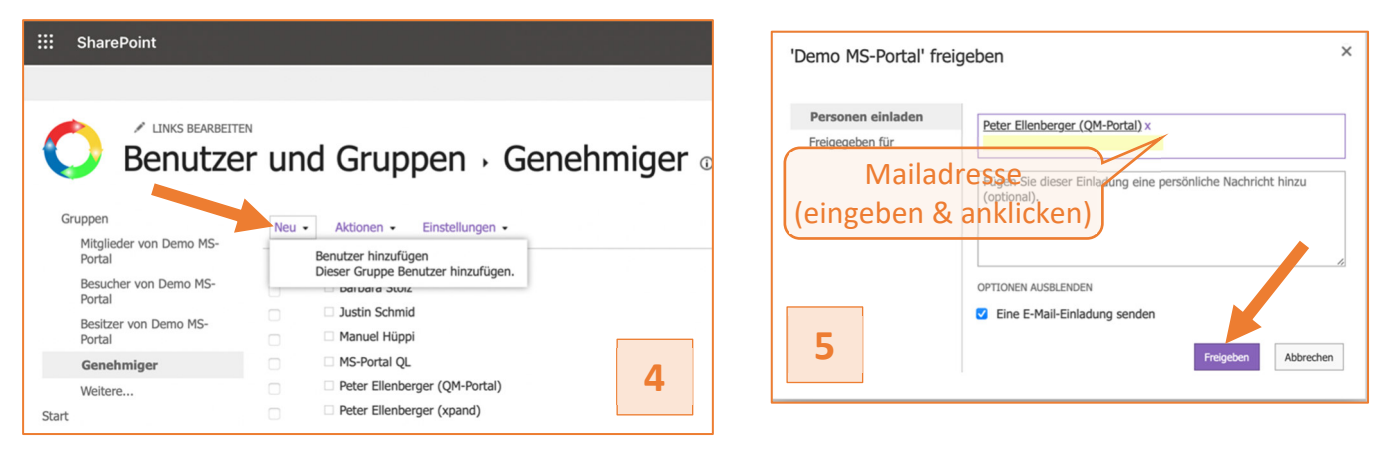

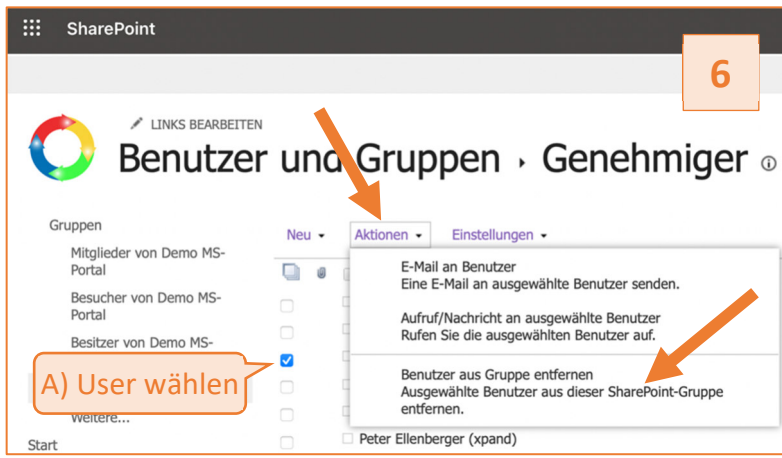

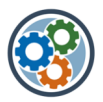

:::

Microsoft 365

Outlook

Office →

1

OneDrive

# Genehmiger im MS-Portal verwalten

Ausgangslage: Ich will im MS-Portal neue Genehmiger eintragen und/oder Genehmiger entfernen.

### B) Genehmiger in den Datei-Flows verwalten

- 1. App-Übersicht => «Power Automate» aufrufen
- Flow öffnen (Klick auf Namen) «Datei manuell archivieren» & «Dateinamen oder Kennung ändern»
- 3. Menü «Nur Benutzer ausführen» zum Bearbeiten öffnen
- 4. Neuen/weiteren Genehmiger hinzufügen
- 5. Bestehenden Genehmiger entfernen

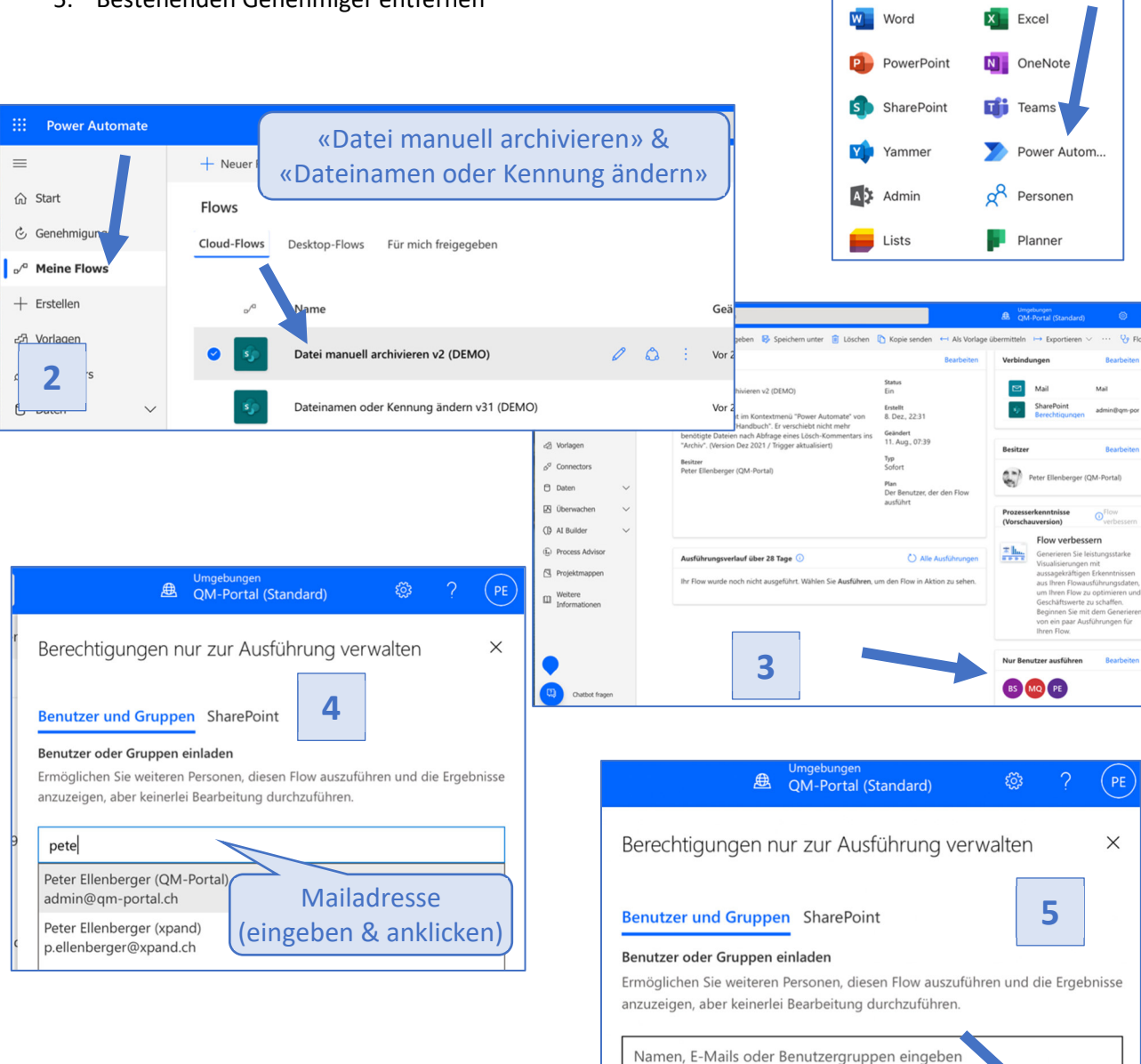

#### Weitere Informationen und Unterstützung

Website zum MS-Portal: <u>https://www.ms-portal.ch/support</u>

Peter Ellenberger, QM-Berater/Produktmanager: 079 285 34 13 und p.ellenberger@xpand.ch

Peter Ellenberger (QM-Portal)

admin@qm-portal.ch

面